## 電子証明書取得・更新エラーにおける互換表示設定手順

証明書取得・更新作業の際に以下のようなエラーが表示される場合は、互換表示設定をお願いいたします。

| しんきん電子証明書     | 認証局                                           |
|---------------|-----------------------------------------------|
| 電子証明書取得・更新エラー |                                               |
| <del>U/</del> | <b>ドー<u>トされていないブラウザ</u>です。</b><br>(エラー:RA006) |
| 終了するには、「      | このウィンドウを閉じる」をクリックしてください。                      |
|               | このウィンドウを閉じる                                   |
|               | 本Webサイト上における各コンテンツは、著作権によって保護されています。          |
|               |                                               |

①Internet Explorer のメニューの「ツール」-「互換表示設定」をクリックします。

| イト - Windows Internet Explorer  |                      |                                            |                |     |  |  |  |
|---------------------------------|----------------------|--------------------------------------------|----------------|-----|--|--|--|
| //www.onshin.com/               |                      |                                            |                |     |  |  |  |
| E) 表示(V) お気に入り(A)               | ツール(T)               | へレプ(H)                                     |                |     |  |  |  |
| 遠賀信用金庫 公式サイト                    | 良見の                  | 履歴の削除(D)                                   | Ctrl+Shift+Del |     |  |  |  |
| ● 遠賀信用金庫                        | InPriv<br>接続の<br>最終閲 | ate ブラウズ(I)<br>問題を診断(C)<br>]寛セッションを再度開く(S) | Ctrl+Shift+P   | 0-  |  |  |  |
| 金融機関コード1920                     | InPriv<br>InPriv     | ate フィルター<br>ate フィルター設定(S)                | Ctrl+Shift+F   |     |  |  |  |
| 129-ネットパンキング                    | ポップ                  | プアップ ブロック(P)                               | +              | ۶đ  |  |  |  |
| 個人のお客様                          | Smar<br>アドオ          | tScreen フィルター機能(T)<br>ンの管理(A)              | •              | 8   |  |  |  |
|                                 | 互換表                  | 示(V)                                       |                | ~   |  |  |  |
| 法人のお客様                          | 互換表                  | 示設定(B)                                     |                |     |  |  |  |
| しんきん<br>電子記録債権 <del>リ-</del> ビス | このフ<br>フィー<br>問発書    | マイードの購読(F)<br>・ド探索(E)                      | F12            | 380 |  |  |  |
| > テレホンバンキング                     | 開発者                  | パーネット オプション(0)                             | F12            | 5   |  |  |  |
| > ローフンミュレーンヨノ                   |                      | SHINKIN GROUP                              |                |     |  |  |  |

②「追加するWebサイト」の入力欄に「shinkin-ib.jp」を入力し、「追加」ボタンをクリック してください。

| 互換表示設定                                      | <b>—</b>        |
|---------------------------------------------|-----------------|
| 互換表示で表示する Web サイトを追加および削除でき                 | <b>ます。</b>      |
| <del>追加する Web サイト(D)</del><br>shinkin-ib.jp | 追加(A)           |
| 互換表示(に追加した Web サイト( <u>W</u> ):             |                 |
|                                             | 肖邶徐( <u>R</u> ) |
|                                             |                 |
|                                             |                 |
|                                             |                 |
|                                             |                 |
|                                             |                 |
| ────────────────────────────────────        | -               |
| 「イントラネット サイトを互換表示で表示する(1)                   |                 |
| 🔲 すべての Web サイトを互換表示で表示する( <u>E</u> )        |                 |
|                                             | 開じる(0)          |

③「互換表示に設定したWebサイト」に入力した内容が表示されたことを確認し、「閉 じる」をクリックしてください。

| 互换表示設定                               |                | × |
|--------------------------------------|----------------|---|
| 互換表示で表示する Web サイトを追加および削除でき          | きます。           |   |
| 追加する Web サイト( <u>D</u> ):            |                |   |
|                                      | 追加( <u>A</u> ) |   |
| 互換表示に追加した Web サイト( <u>W</u> ):       |                |   |
| shinkin-ib.jp                        | 削除( <u>R</u> ) |   |
|                                      |                |   |
|                                      |                |   |
|                                      |                |   |
|                                      |                |   |
|                                      |                |   |
|                                      | -              |   |
| イントラネット サイトを互換表示で表示する(1)             |                |   |
| 🔲 すべての Web サイトを互換表示で表示する( <u>E</u> ) |                |   |
|                                      | <u>閉じる(C)</u>  |   |

再度電子証明書取得・更新手続きをお願いいたします。事象が解決しない場合は、 当庫ヘルプデスク(093-281-1502)までお問い合わせください。